### Lots Tävlingar och administration

#### Välkomna till vår utbildning

Hur vi ansöker en tävling i Lots Hur vi ansöker om tävlingstillstånd. Att göra i ordningen en tävlingsrapport. Här kommer du att få lära dig hur du fyller i ett tävlingsdokument på lots. Samt att lägga in skannade filer så som domarrapport, teknisk rapport, resultat.

# Inloggning på lots

#### Du kan logga in på 2 olika sätt

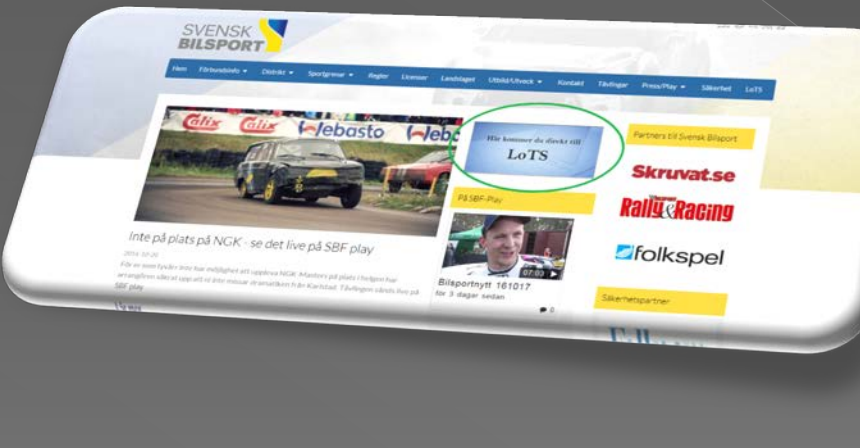

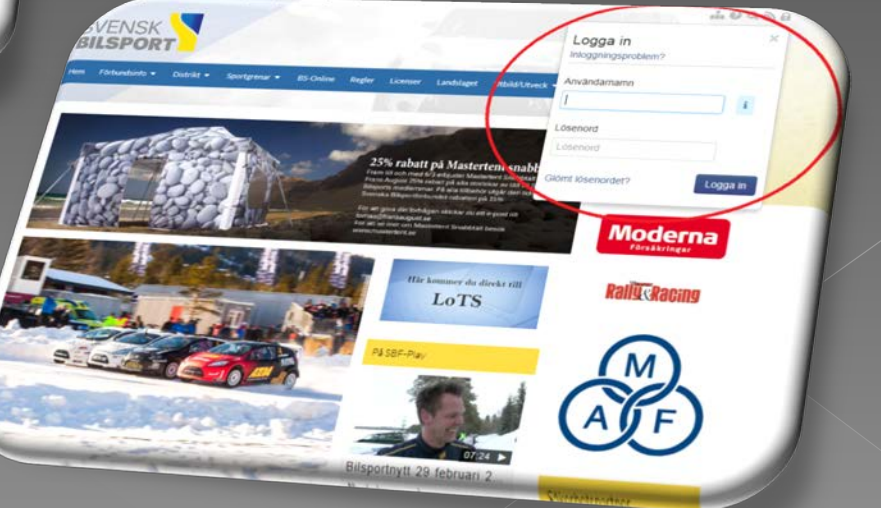

#### Ansök om tävling

**E** 

EC

響

|                                       | Texas Analysis                                                                                                    |                                          |  |  |  |  |  |  |  |  |  |  |  |  |
|---------------------------------------|----------------------------------------------------------------------------------------------------|------------------------------------------|--|--|--|--|--|--|--|--|--|--|--|--|
| ← → ≫ https://lots.sbf.se/Defail      | ult.spx D+ d v Home Page x                                                                                                    | <b>↑</b> ★ ₿                             |  |  |  |  |  |  |  |  |  |  |  |  |
| Arkiv Redigera Visa Favoriter V       | erktyg Hjalp                                                                                                    |                                          |  |  |  |  |  |  |  |  |  |  |  |  |
| 🙀 🏰 Marine Traffic 🧉 Flightradar      | 🚮 Esonmotor @] M-sport i Varmil @] Enks 🛣 Ekuriren 🖤 Expressen 🌉 Aftonbladet 🙀 Yahoo 😡 SoVa BF 🔊 SBF @] EMK 🔳 Banken 🕲 PG 🕒 Vackert vader 🧕 Klart 🚥 SMHI ya Yuno @] Storm 🚭 hitta Ġ Google                                                                                                    |                                          |  |  |  |  |  |  |  |  |  |  |  |  |
| IdrottOnline                          | Min sida Hemsida Administration Avgilter Aktivitet LOK Idrottslyftet Besludsstöd Mötesplats LOTS                                                                                                    | 📜 🚨 🛛 Elionore Westerberg 🐣 🔻 Logga ut 📑 |  |  |  |  |  |  |  |  |  |  |  |  |
| 🔍 Anmālan till tāvling 🛛 🔏 Ansök tāvl | ing 👍 Min Profil 🔶 Swedish (Sweden) 👻 🤁 Manualer                                                                                                    | SVENSK                                   |  |  |  |  |  |  |  |  |  |  |  |  |
| 🖬 Startsida                           |                                                                                                    |                                          |  |  |  |  |  |  |  |  |  |  |  |  |
| 🗷 🤱 Min profil                        | Välkommen till tävlingsadministrationsverktyget för anmälning och hantering av tävlingar, LoTS.                                                                                                    |                                          |  |  |  |  |  |  |  |  |  |  |  |  |
| Klubbadministration                   | Hej Ellonore Westerberg.                                                                                                    |                                          |  |  |  |  |  |  |  |  |  |  |  |  |
| Övergångar                            | Till vänster finns olika val speciellt anpassade för din profil.                                                                                                    |                                          |  |  |  |  |  |  |  |  |  |  |  |  |
| Licensierade medlemmar                | inabblänkar - Förare                                                                                                    |                                          |  |  |  |  |  |  |  |  |  |  |  |  |
| Registrera betalning                  |                                                                                                    |                                          |  |  |  |  |  |  |  |  |  |  |  |  |
| Varukorg                              | A lag vill anmäla mig till en tävling                                                                                                    |                                          |  |  |  |  |  |  |  |  |  |  |  |  |
| 🖻 🐳 Administrera                      | Till vänster fins Min profil, innan du anmäler dig. fill i upgifter om ditt fordon. Anmälan till tävling, hittar du också,                                                                                                    |                                          |  |  |  |  |  |  |  |  |  |  |  |  |
| Tävling                               |                                                                                                    |                                          |  |  |  |  |  |  |  |  |  |  |  |  |
|                                       | D lag vill köpa licens                                                                                                    |                                          |  |  |  |  |  |  |  |  |  |  |  |  |
|                                       | Klicks för att komma direkt till sidan för att köpa licenser. I menyn till vånster finns Min profil där du kan se vilka                                                                                                    |                                          |  |  |  |  |  |  |  |  |  |  |  |  |
|                                       | icenser som au regan har.                                                                                                    |                                          |  |  |  |  |  |  |  |  |  |  |  |  |
|                                       | Snabblänkar - Arrangör                                                                                                    |                                          |  |  |  |  |  |  |  |  |  |  |  |  |
|                                       |                                                                                                    |                                          |  |  |  |  |  |  |  |  |  |  |  |  |
|                                       | A Jag vill ansoka om ny tävling                                                                                                    |                                          |  |  |  |  |  |  |  |  |  |  |  |  |
|                                       | Ansök om ny tävling. För sista ansökningsdatum se SBF:s gemensamma regier.                                                                                                    |                                          |  |  |  |  |  |  |  |  |  |  |  |  |
|                                       |                                                                                                    |                                          |  |  |  |  |  |  |  |  |  |  |  |  |
|                                       | ✓ zag vin administrera tavingari<br>i jedenstvo stola s to se stola stola sto |                                          |  |  |  |  |  |  |  |  |  |  |  |  |
|                                       | Edgy in information on early junctioniter, saminguousse, etc. Innen unsandoarisokan ske.                                                                                                    |                                          |  |  |  |  |  |  |  |  |  |  |  |  |
|                                       |                                                                                                    |                                          |  |  |  |  |  |  |  |  |  |  |  |  |
|                                       |                                                                                                    |                                          |  |  |  |  |  |  |  |  |  |  |  |  |
|                                       |                                                                                                    |                                          |  |  |  |  |  |  |  |  |  |  |  |  |
|                                       |                                                                                                    |                                          |  |  |  |  |  |  |  |  |  |  |  |  |
|                                       |                                                                                                    |                                          |  |  |  |  |  |  |  |  |  |  |  |  |
|                                       |                                                                                                    |                                          |  |  |  |  |  |  |  |  |  |  |  |  |
|                                       |                                                                                                    |                                          |  |  |  |  |  |  |  |  |  |  |  |  |
| Accessdata Version 0.13.5             | 899.16513; Copyright © SBF, Inloggad (ID-49152): Elionore Westerberg                                                                                                    |                                          |  |  |  |  |  |  |  |  |  |  |  |  |
|                                       |                                                                                                    | € <b>100 %</b> ▼                         |  |  |  |  |  |  |  |  |  |  |  |  |

#### Information om tävlingen

| 📑 Ansök tävling                    |                                                                                                    |                                                                                                    |                                                                                                    |                                 |                                                          |                                                            |                        |         | o x |
|------------------------------------|----------------------------------------------------------------------------------------------------|----------------------------------------------------------------------------------------------------|----------------------------------------------------------------------------------------------------|---------------------------------|----------------------------------------------------------|------------------------------------------------------------|------------------------|---------|-----|
| <br>Ej ansökt                      | Datumansökan<br>Ansökt Ej godkä                                                                           | Godkänd                                                                                                    | Väntar på<br>godkännande                                                                                                   | Tävlingstillstånd<br>Ej godkänd | Godkänd                                                  | <br>Väntar på<br>godkännande                               | Resultat<br>Ej godkänd | Godkänd | · ^ |
| Grundinformation                   | ara och ansök tävling 🌾 Avancerat i                                                                       | Uppdatera                                                                                                    | _                                                                                                    |                                 | Mästerskap, cup                                          | och serier                                                 |                        | _       | -   |
| Tävlingsnamn<br>Tävlingsdatum*     | Test Ange tid för första start Start 2016-10-23 Slut 2016-10-23                                           | D) Distriktstävi     D2) Distriktstävi     D2) Distriktstävi     E) Lokaltäviing     Kurs (Distriktst     Prova På (Distri | l <mark>ing (Distriktstillstånd)</mark><br>vling utan publik (Dis<br>(Distriktstillstånd)<br>tillstånd)<br>riktstillstånd) | triktstillstånd)                | Tävlingen körs                                           | fristående, utan koppling<br>en Swedish Open<br>Int Junior | g till någon serie     |         | -   |
| Tävlingsarrangör*<br>Tävlingsbana* | Eskilstuna Motorklubb   Ekebybanan  Tävlingsbana alt. Tävlingsplats  Ange Tävlingsbana alt. Tävlingsplats | Trăning (Distri Uppvisning (D                                                                                              | ktstillstånd)<br>istriktstillstånd)                                                                                        |                                 | Debuta     Junior     Senior     Veterar                 | nt Senior                                                  |                        |         |     |
| Typ av tävling                     | Välj tävlingstyp •                                                                                        |                                                                                                    |                                                                                                    |                                 | Dalaserien     Dalaserien     Dalakemscu     Folkracefes | pen<br>tivalen i Motala                                    |                        |         | ~   |

Denna information ska stämmar överrens med er tävling. Det är nu ni ansöker om tävlingsdatum! Körs er tävling i någon serie? Ska detta fyllas i också det ser ni längst ut under '' Mästerskap, cup och serier'' Fyll i vilka tävlingsklasser som går i det mästerskapet, cupen eller serien!

# Grön markering datum godkänt.

- När man klickar på att ''spara och ansök tävling'' så är det enbart tävlingens datum, samt vad det är för tävling.
- När detta är gjort så det dags för tillståndsgivaren att godkänna tävlingen.
- När tillståndsgivaren har godkänt tävlings datumet och namnet på tävlingen blir markeringen av en de tre gröna. Se bilden

| Tillstånd | Tillståndsnr. | Arrangera       | Podia       |                |               |                             |           |  |
|-----------|---------------|-----------------|-------------|----------------|---------------|-----------------------------|-----------|--|
| •••       | RV-102        | A               | Rediger     | a Tävlingsrapp | ort Fråndatum | <ul> <li>Tomdatu</li> </ul> | m Gren    |  |
|           | 102           | Arrangera       | <u>Visa</u> | <u>Visa</u>    | 2016-10-08    | 2016-10-                    | Palle     |  |
|           | CK-39         | Arrangera       | Visa        | Visa           | 2016 10 10    | 2016 10                     | Nally     |  |
| (•••)     | FR-171        | Arrangera       | Dest        | 1.00           | 2016-10-08    | 08                          | Crosskart |  |
| $\sim$    |               | <u>anangera</u> | Kedigera    |                | 2016-12-11    | 2016-12-                    | Folkrace  |  |
|           |               |                 | Visa        |                | 2017-01-01    | 2017-12-                    |           |  |
|           |               |                 | Visa        |                |               | 31                          | Folkrace  |  |
|           |               |                 |             |                | 2017-01-01    | 2017-12-<br>31              | Rally     |  |
|           |               |                 | <u>Visa</u> |                | 2017-01-01    | 2017-12-                    | Crossland |  |
| • • •     |               |                 | Visa        |                | 2017 02 25    | 31                          | Crosskart |  |
|           |               |                 | 1.0         |                | 2017-03-25    | 25                          | Folkrace  |  |
|           |               |                 | Visa        |                | 2017-04-08    | 2017-04-                    | Rally     |  |
|           |               |                 | <u>Visa</u> |                | 2017-05-25    | 2017-05-                    |           |  |
| ⊖ ⊜ ⊜     |               | Vier            |             |                | -01/ 03-23    | 25                          | Rally     |  |
|           |               |                 | <u>v15d</u> |                | 2017-06-30    | 2017-06-<br>30              | Rally     |  |

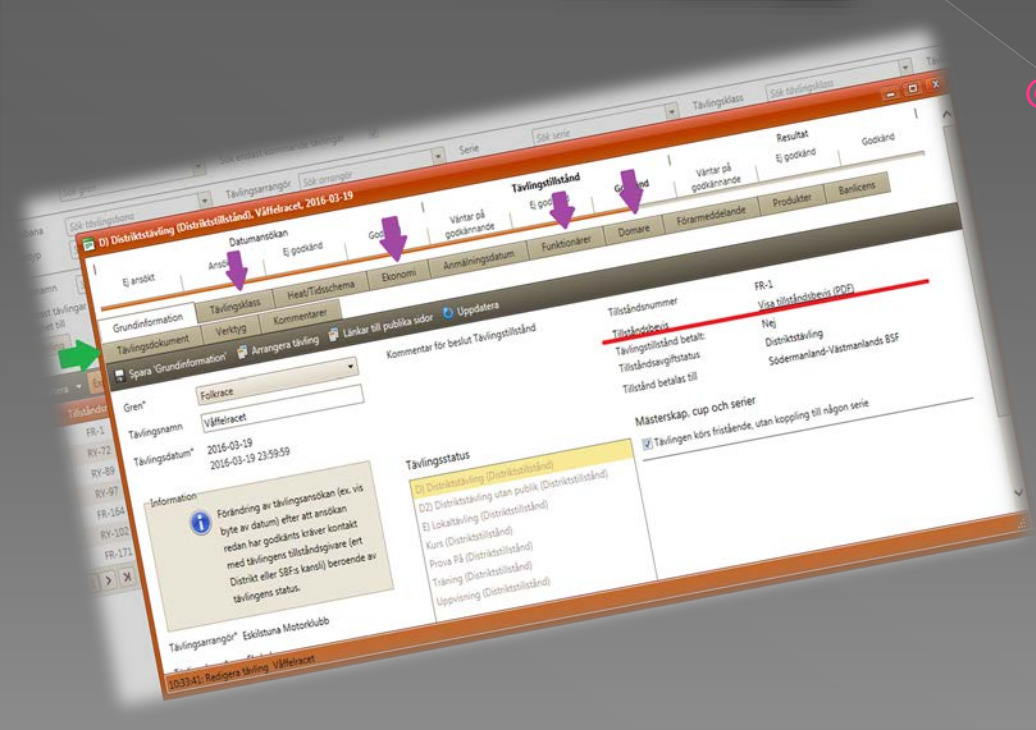

#### Grön/gul markering

- Bilden visar att 2016-12-11 har godkänt tävlingsdatum. Då är lampan grön. Nu är det dags att redigera tävlingen. Med info ang. tävlingsklass m.m
- När den är gul väntar den på att tillståndsgivaren ska godkänna ansökan.

### Nu är det dags att administrera tävlingen!

|                                       | 8:22 - But Reda                                                                                                    |                                        |
|---------------------------------------|----------------------------------------------------------------------------------------------------|----------------------------------------|
| 🔶 ⋺ 🗊 https://lots.sbf.se/Defau       | ilt.aspx P ← 🖆 C 🦻 Home Page ×                                                                                                    | n 🛧 🔅                                  |
| Arkiv Redigera Visa Favoriter V       | erktyg Hjalp                                                                                                    |                                        |
| 👍 🏰 Marine Traffic 💣 Flightradar      | 🚮 Esonmotor 🕘 M-sport i Värml 🕘 Eriks 🍹 Ekuriren 🌱 Expressen 🌌 Aftonbladet 🕅 Vähoo 🐵 SoVä BF 🕘 EMK 🛑 Banken 🕲 PG 😐 Vackert väder 🌉 Klart 📟 SMHI 🖵 Yr.no 🕘 Storm 🥥 hitta 💪 Google                                                                                                    |                                        |
| IdrottOnline                          | Min sida Hemsida Administration Avgilter Aktivitet LOK Idrottslyttet Beslutsstöd Mötesplats LOTS                                                                                                    | 🃜 🍳 Elionore Westerberg 🎴 🛪 Logga ut 📻 |
| 🔍 Anmälan till tävling 🛛 🔏 Ansök tävl | ing 🕹 Min Profil 🛑 Swedish (Sweder) 👻 🦉 Manualer                                                                                                    | SVENSK                                 |
| 📰 Startsida                           |                                                                                                    |                                        |
| 🗉 🧟 Min profil                        | Välkommen till tävlingsadministrationsverktyget för anmälning och hantering av tävlingar, LoTS.                                                                                                    |                                        |
| Klubbadministration                   | Hei Filonore Westerberg                                                                                                    |                                        |
| Medlemmar                             |                                                                                                    |                                        |
| Licensierade medlemmar                | I ill vanster tinns olika val specielit anpassade tor din profil.                                                                                                    |                                        |
| Registrera betalning                  | Snabblänkar - Förare                                                                                                    |                                        |
|                                       | 🟂 Jag vill anmäla mig till en tävling                                                                                                    |                                        |
| Varukorg                              | Legenseningenseningenseningen seminer<br>Till växeter fins Min profit innan du anmäler din full i unnnifter om ditt forden. Anmälan till tävligen bittar du också 🛪 Anmälan →                                                                                                    |                                        |
| Administrera                          | högst upp till vänster i menyraden med knappar.                                                                                                    |                                        |
| 📰 Tävling                             |                                                                                                    |                                        |
|                                       | 🗊 Jag vill köpa licens                                                                                                    |                                        |
|                                       | Klicka för att komma direkt till sidan för att köpa licenser. I menyn till vänster finns Min profil där du kan se vilka 😰 Köp licens →                                                                                                    |                                        |
|                                       | licenser som du redan har.                                                                                                    |                                        |
|                                       |                                                                                                    |                                        |
|                                       | Snabblänkar - Arrangör                                                                                                    | ·                                      |
|                                       | A lan vill anshka om ny tävling                                                                                                    |                                        |
|                                       | Ansök tävling → Ansök tävling →                                                                                                    |                                        |
|                                       |                                                                                                    |                                        |
|                                       | ≫ Las vill administrars t≋vinger                                                                                                    |                                        |
|                                       | ✓ Ang in automatica comigai           ✓ Ang in automatica comigai           ✓ Comparison of the contraction of the contraction of the con |                                        |
|                                       | Laggi in investigation on terming, unitabilitieri, summissasser, etc. Innen unisandisersozien seel.                                                                                                    |                                        |
|                                       |                                                                                                    |                                        |
|                                       |                                                                                                    |                                        |
|                                       |                                                                                                    |                                        |
|                                       |                                                                                                    |                                        |
|                                       |                                                                                                    |                                        |
|                                       |                                                                                                    |                                        |
|                                       |                                                                                                    |                                        |
|                                       |                                                                                                    |                                        |
| Accessdata Version 0.13.58            | 992.15513, Copyright © S8F, Inloggad (ID:49152): Elionore Westerberg                                                                                                    |                                        |
|                                       |                                                                                                    | € 100 % 👻 "d                           |
|                                       |                                                                                                    | SV 🔺 🥭 📶 💷 10:31                       |

#### När du redigerar tävlingen

#### Dem <u>lila pilarna</u> är vad ni ska fylla i bla. Tävlingsklass, Ekonomi, Funktionärer och domare

|                        | Sok gren                          | Sök endast kommande tävli                                                                                                    | ngar 🔽                                                                  |                                                                                       | _                           | _                                               |                          | _                            | _           |    |      |
|------------------------|-----------------------------------|----------------------------------------------------------------------------------------------------|-------------------------------------------------------------------------|---------------------------------------------------------------------------------------|-----------------------------|-------------------------------------------------|--------------------------|------------------------------|-------------|----|------|
| gsbana                 | Sök tävlingsbana                  | ▼ Tävlingsarrangör Sök orro                                                                                                    | ngör                                                                    | ✓ Serie                                                                               | Sök serie                   |                                                 | ▼ Tāvlingsklass          | Sök tävlin                   | gsklass     | -  | Tävl |
| gstyp                  | 👩 🚍 D) Distriktstäv               | ling (Distriktstillstånd), Våffelracet, 2016-03                                                                                             | -19                                                                     |                                                                                       |                             |                                                 |                          |                              |             |    | x    |
| gsnamn<br>dast tävling | Ej ansökt                         | Datumansökan<br>Ansök Ej godkänd                                                                                                    | God                                                                     | Väntar på<br>godkännande                                                              | Tävlingstillstånd<br>Ej god | d<br>Go ind                                     | Väntar på<br>godkännande | Resultat<br>Ej godkänd       | Godkänd     | 1  | ^    |
| avling                 | Grundinformatio<br>Tāvlingsdokume | on Tävlingsklass Heat/Tidsschema<br>ent Verktyg Kommentarer                                                                                 | Ekonomi                                                                 | Anmälningsdatum                                                                       | Funktionäre                 | r Domare                                        | Förarmeddelande          | Produkter                    | Banlicens   |    |      |
| rtera 👻                | 🛐 🔚 Spara 'Grundir                | nformation' 🗊 Arrangera tävling 🗊 Länk                                                                                                    | r till publika sidor                                                    | 👌 Uppdatera                                                                           |                             |                                                 |                          |                              |             |    |      |
| Tillstånd              | dsr Gren*                         | Folkrace 💌                                                                                                    | Kommentar fö                                                            | r beslut Tävlingstillstån                                                             | d                           | Tillståndsnummer                                | FR-1                     |                              |             |    |      |
| FR-J                   | Tävlingsnamn                      | Våffelracet                                                                                                    |                                                                         |                                                                                       | -                           | Tillståndsbevis                                 | <u>Visa ti</u>           | llståndsbevis (PD            | (F)         | ÷. |      |
| RY-8<br>RY-9           | g Tävlingsdatum*                  | 2016-03-19<br>2016-03-19 23:59:59                                                                                                    |                                                                         |                                                                                       |                             | Tillståndsavgiftstatu<br>Tillstånd betalas till | is Distrik<br>Söder      | ttstävling<br>manland-Västma | inlands BSF |    |      |
| FR-16                  | Information                       | Ferendring and Alizanda March (and a                                                                                                    | Tävlingsstatu                                                           | IS                                                                                    |                             | Mästerskap, cu                                  | o och serier             |                              |             |    |      |
| FR-17                  | 71                                | byte av datum) efter att ansökan                                                                                                    | D) Distriktstäv                                                         | ling (Distriktstillstånd)                                                             |                             | Tävlingen körs                                  | fristående, utan kopplin | ig till någon serie          | E.          |    |      |
| I > X                  |                                   | redan har godkänts kräver kontakt<br>med tävlingens tillståndsgivare (ert<br>Distrikt eller SBF:s kansli) beroende av<br>tävlingens status. | D2) Distriktstä<br>E) Lokaltävling<br>Kurs (Distrikts<br>Prova På (Dist | ivling utan publik (Distr<br>g (Distriktstillstånd)<br>tillstånd)<br>iriktstillstånd) | iktstillstånd)              |                                                 |                          |                              |             |    |      |
|                        | Tävlingsarrangör                  | Eskilstuna Motorklubb                                                                                                    | Traning (Distr<br>Uppvisning (D                                         | iktstillstånd)<br>Distriktstillstånd)                                                 |                             | _                                               |                          |                              |             |    | ~    |
|                        | 10:55:41: Kedigera                | taving vanenacet                                                                                                    |                                                                         |                                                                                       |                             |                                                 |                          |                              |             |    |      |

Den gröna pilen visar tävlingsdokument som ni kommer att få se lite senare.

Det röda strecket visar var du hittar tävlingstillståndet

#### Tävlingsdokument

Under tävlingsdokument ser ni att det står tilläggsregler (TR) detta ska bytas ut till inbjudan. Här laddar ni upp Inbjudan.

|                                                                                    | Datuma                                          | nsökan                                |                              | 1                        | Tävlingstillstånd |         | 1                        | Resultat   | t         | 1 |
|------------------------------------------------------------------------------------|-------------------------------------------------|---------------------------------------|------------------------------|--------------------------|-------------------|---------|--------------------------|------------|-----------|---|
| Ej ansökt                                                                          | Ansökt                                          | Ej godkänd                            | Godkänd                      | Väntar på<br>godkännande | Ej godkänd        | Godkänd | Väntar på<br>godkännande | Ej godkänd | Godkänd   |   |
| Grundinformation                                                                   | Tävlingsklass                                   | Heat/Tidsschema                       | Ekonomi                      | Anmälningsdatum          | Funktionärer      | Domare  | Förarmeddelande          | Produkter  | Banlicens |   |
| Tävlingsdokument                                                                   | Verktyg K                                       | Commentarer                           |                              |                          |                   |         |                          |            |           |   |
| illäggsregler (TR)                                                                 |                                                 |                                       |                              |                          |                   |         |                          |            |           |   |
| 1 Ladda upp TR                                                                     |                                                 |                                       |                              |                          |                   |         |                          |            |           |   |
|                                                                                    |                                                 |                                       |                              |                          |                   |         |                          |            |           |   |
| L Det finns inga uppl                                                              | laddade tilläggsregl                            | ler                                   |                              |                          |                   |         |                          |            |           |   |
| Det finns inga uppl iler     Ladda upp fil                                         | laddade tilläggsregl<br>Uppdatera               | ler<br>Exportera <del>v</del> Exporte | era alla sidor               |                          |                   |         |                          |            |           |   |
| Det finns inga uppl iler     Ladda upp fil                                         | laddade tilläggsregl<br>Uppdatera 🤳 I<br>Namn 🖌 | ler<br>Exportera 👻 Exporte            | era alla sidor<br>Filandelse | Тур                      | Storlek           | 8       | Publik                   | Skapad     | Ta bort   |   |
| Det finns inga uppl iler     Ladda upp fil     O Ladda ner Inga filer hittades     | laddade tilläggsregl<br>Uppdatera 🔰 I<br>Namn 🔺 | ler<br>Exportera <del>–</del> Exporte | era alla sidor<br>Filandelse | Тур                      | Storlek           | s       | Publik                   | Skapad     | Ta bort   |   |
| Det finns inga uppl iler     Ladda upp fil     Data upp fil     Data upp fil       | laddade tilläggsregl<br>Uppdatera 🗼 I<br>Namn 🔺 | ler<br>Exportera <del>v</del> Exporte | era alla sidor<br>Filándelse | Тур                      | Storlek           |         | Publik                   | Skapad     | Ta bort   |   |
| Det finns inga uppl iler     Ladda upp fil     O     Ladda ner Inga filer hittades | laddade tilläggsregl<br>Uppdatera 🔰 I<br>Namn 🔺 | ler<br>Exportera <del>–</del> Exporte | era alla sidor<br>Filandelse | Тур                      | Storlek           | js      | Publik                   | Skapad     | Ta bort   |   |

### Kontakt med tillståndsgivaren

| Ej ansökt       Ansökt       Ej godkand       Vantar på<br>godkannande       Ej godkand       Vantar på<br>godkannande       Ej godkand       Vantar på<br>godkannande       Ej godkand       Godkand       Vantar på<br>godkannande       Ej godkand       Godkand       Vantar på<br>godkannande       Ej godkand       Godkand       Vantar på<br>godkannande       Ej godkand       Godkand       Vantar på<br>godkannande       Ej godkand       Godkand       Vantar på<br>godkannande       Ej godkand       Godkand       Vantar på<br>godkannande       Ej godkand       Godkand       Godkand       Vantar på<br>godkannande       Ej godkand       Godkand       G                                                                                                    | D) Distriktstävl                                                                                                    | ing (Distriktstillstånd),                                                                                                    | Luciarullet K-Gs minn                                                 | e, 2016-12-11                                                                                                |                                                                                                    | TRANSMISSING            |                |                                         | The Sufface             |           |    |   | x |
|----------------------------------------------------------------------------------------------------|----------------------------------------------------------------------------------------------------|----------------------------------------------------------------------------------------------------|-----------------------------------------------------------------------|----------------------------------------------------------------------------------------------------|----------------------------------------------------------------------------------------------------|-------------------------|----------------|-----------------------------------------|-------------------------|-----------|----|---|---|
| Grundinformation       Tavlingsklass       Heat/Tidsschema       Ekonomi       AnmalIningsdatum       Funktionärer       Domare       Forarmeddelande       Produkter       Banlicens         Tavlingsdokument       Vertug       Kommentarer       Italikar till publika sidor       Uppdatera       Italikar till publika sidor       Uppdatera         Gren*       Folkrace       Kommentar för beslut tävlingsansokan       Tillståndsnummer       FR-171         Tavlingsnamn       Luciarullet K-Gs minne       Kommentar för beslut tävlingsansokan       Tillståndsnummer       FR-171         Tavlingsdatum*       2016-12-11       2359:59       Tävlingsstatus       Distriktstävling         Tavlingstillstånd har godkants kräver kontakt med tävlingens       tavlingsillstånd har godkants kräver kontakt med tävlingens       Distriktstillstånd)       Itavling (Distriktstillstånd)         D2) Distriktstillstånd)       Prova På (Distriktstillstånd)       Prova På (Distriktstillstånd)       Itavling (Distriktstillstånd)       Itavling (Distriktstillstånd)       Itavling (Distriktstillstånd)       Itavling (Distriktstillstånd)       Itavling (Distriktstillstånd)       Itavling (Distriktstillstånd)       Itavling (Distriktstillstånd)       Itavling (Distriktstillstånd)       Itavling (Distriktstillstånd)       Itavling (Distriktstillstånd)       Itavling (Distriktstillstånd)       Itavling (Distriktstillstånd)       Itavling (Distriktstillstånd)       < | Ej ansökt                                                                                                    | Ansökt                                                                                                    | Ej godkänd                                                            | Godkänd                                                                                                    | Väntar på<br>godkännande                                                                                                    | Ej godkänd              | Godkänd        | Väntar på<br>godkännande                | Ej godkänd              | Godkā     | nd | _ | ^ |
| Tavlingsdokument       Verduc       Kommentater         Spara 'Grundinformation'       Ansok om tävlingstillstånd       I Lankar till publika sidor       Uppdatera         Gren*       Folkrace       Kommentar för beslut tävlingsansökan       Tillståndsnummer       FR-171         Tavlingsdatum*       2016-12-11       Tillståndsavgiftstatus       Distriktstävling         Tavlingsdatum*       2016-12-11       Södermanland-Västmanlands BSF         Unformation       Tävlingsstatus       Mästerskap, cup och serier         Öröndring av tävlingsansökan (ex. vis byte av datum) efter att tävlingsansökan (ex. vis byte av datum) efter att tävlingsillstånd har godkänts kräver kontakt med tävlingens       Öl Distriktstillstånd)         Itliståndsgivare (ert Distrikt eller SBF:s kansli) beroende av tävlingens status.       Prova På (Distriktstillstånd)       Prova På (Distriktstillstånd)         Tavlingsarrango**       Exklistuna Motorklubb       Uppvisning (Distriktstillstånd)       Uppvisning (Distriktstillstånd)                                                                                                    | Grundinformatio                                                                                                    | n Tävlingsklass                                                                                                    | Heat/Tidsschema                                                       | Ekonomi                                                                                                    | Anmälningsdatum                                                                                                    | Funktionärer            | Domare         | Förarmeddelande                         | Produkter               | Banlicens |    |   |   |
| Gren*       Folkrace       Kommentar för beslut tävlingsansökan       Tillståndsnummer       FR-171         Tavlingsdatum*       2016-12-11       Distriktstävling       Distriktstävling         Tavlingsdatum*       2016-12-11       Södermanland-Västmanlands BSF         Information       Imigstillstånd har godkänts kräver kontakt med tävlingens       Mösterskap, cup och serier         V       D) Distriktstävling (Distriktstillstånd)       Imigstillstånd har godkänts kräver kontakt med tävlingens         tillståndsgivare (ert Distrik teller SBF:s kansli) beroende av tävlinges status.       Prova På (Distriktstillstånd)         Tavlingsarrangör*       Eskilstuna Motorklubb                                                                                                    | Tävlingsdokume                                                                                                    | nt Verktyg k                                                                                                    | commentarer                                                           | länkar till nublik                                                                                           | a sidor 🚺 Uppdatera                                                                                                    | i.                      |                |                                         |                         |           |    |   |   |
| Information       Tävlingsstatus       Mästerskap, cup och serier         Importation       Importation       Importation       Importation         Förändring av tävlingsansökan (ex. vis byte av datum) efter att tävlingstillstånd har godkänts kräver kontakt med tävlingens tillståndsgivare (ert Distrikt eller SBF:s kansli) beroende av tävlingens status.       Importation       Importation         Tävlingsarrangör* Eskilstuna Motorklubb       Tavlingsarrangör* Eskilstuna Motorklubb       Importation       Importation                                                                                                    | Spara 'Grundinformation'       Ansök om tävlingstillstånd       I Länkar till publika sidor       Uppdatera         Gren*       Folkrace       Kommentar för beslut tävlingsansökan       Tillståndsnummer       FR-171         Tävlingsnamn       Luciarullet K-Gs minne       Tävlingstillstånd betalt:       Nej         Tävlingsdatum*       2016-12-11       2016-12-11       Södermanland-Västmanlands BSF |                                                                                                    |                                                                       |                                                                                                    |                                                                                                    |                         |                |                                         |                         |           |    |   |   |
| Tävlingsarrangör* Eskilstuna Motorklubb                                                                                                    | Information                                                                                                    | Förändring av tävlingsar<br>byte av datum) efter att<br>tävlingstillstånd har god<br>kontakt med tävlingens<br>tillståndsgivare (ert Distr<br>kansli) beroende av tävli | nsökan (ex. vis<br>känts kräver<br>rikt eller SBF:s<br>ingens status. | Tävlingsstatus<br>D) Distrikts<br>D2) Distrikt<br>E) Lokaltävl<br>Kurs (Distri<br>Prova På (D<br>Träning (Di | tävling (Distriktstillstånd<br>stävling utan publik (Dis<br>ling (Distriktstillstånd)<br>ktstillstånd)<br>Distriktstillstånd)<br>striktstillstånd) | l)<br>striktstillstånd) | Mästerskap, cu | ip och serier<br>s fristående, utan kop | ppling till någon serie |           |    |   |   |
| Tävlingsbana* Ekebybanan                                                                                                    | Tävlingsarrangör*<br>Tävlingsbana*                                                                                                    | Eskilstuna Motorklubb<br>Ekebybanan                                                                                                    |                                                                       |                                                                                                    | (Distriktstillstand)                                                                                                    |                         |                |                                         |                         |           |    |   | ~ |

Skulle ni inte fylla i med informationen om tävlingen så ger ni bort tävlingen till tillståndsgivaren Då kan ni inte göra något åt er tävli Därför är det **viktigt** att ni fyller i denna information. . Därför få ni **inte** ansöka om tävlingstillståndet först detta är gjort.

# DAGS FÖR TÄVLINGSDAGEN

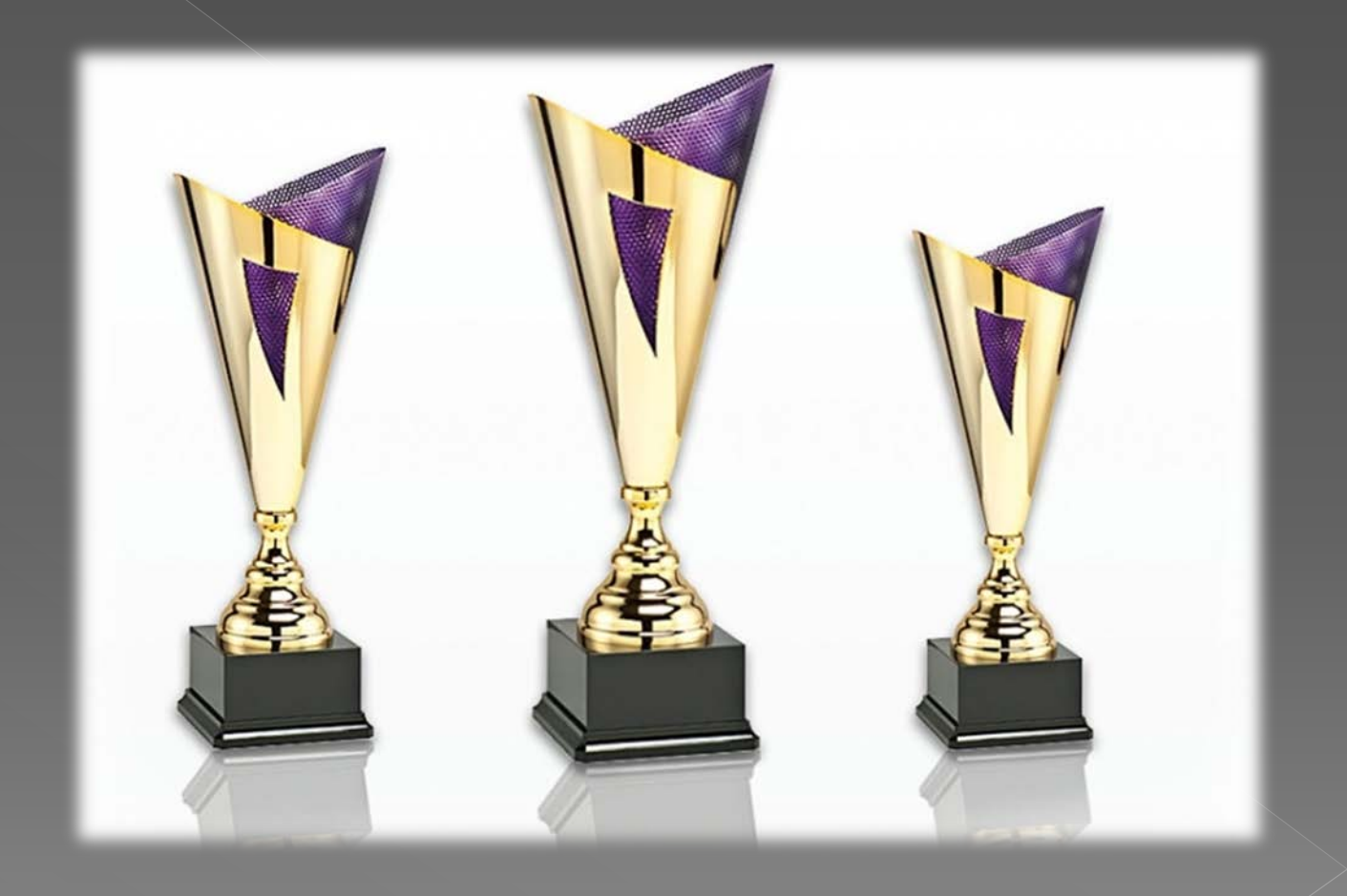

#### Efter avslutad tävlingsdag

Nu är det dags att börja med att göra klart tävlingen på lots. Då börjar ni med att skapa en tävlingsrapport. Jag kommer att visa hur man gör. Tävlingsrapporten fylls i av tävlingsledaren.

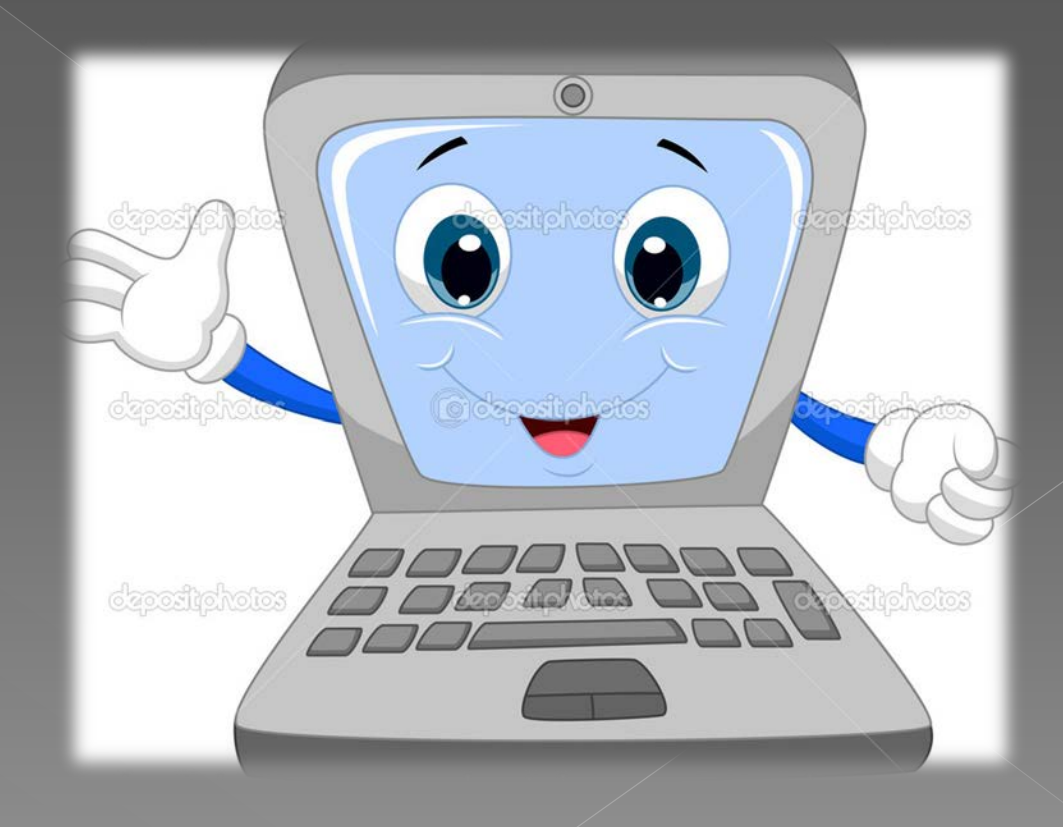

#### Tävlingsrapport

Nu är det dags att fylla i tävlingsrapporten den finner du undermarkeringen ''SKAPA''. Se markeringen

| 🗂 Startsida<br>🧟 Min profil                         | Sok ta    | Sok tavling   |        |            |           |                 |             |                                       |            |                                                                                       |                      |                               |                             |                   |                        |  |
|-----------------------------------------------------|-----------|---------------|--------|------------|-----------|-----------------|-------------|---------------------------------------|------------|---------------------------------------------------------------------------------------|----------------------|-------------------------------|-----------------------------|-------------------|------------------------|--|
| Klubbadministration                                 | 🕹 Expo    | rtera 👻 Expo  | ortera | alla sidor |           |                 |             |                                       |            |                                                                                       |                      |                               |                             |                   |                        |  |
| - Medlemmar<br>- C Övergångar                       | Tillstånd | Tillståndsnr. |        | Arrangera  | Redigera  | Tävlingsrapport | Fråndatum 🔺 | Tomdatum                              | Gren       | Status                                                                                | Namn                 | Arrangör                      | Typ av<br>tävling           | Domare            | Tävlingsba             |  |
| Licensierade medlemmar     Registrera betalning     |           | FR-344        |        | Arrangera  | Redigera  | <u>Skapa</u>    | 2016-09-23  | 2016-09-<br>24                        | Folkrace   | D) Distriktstävling<br>(Distriktstillstånd)                                           | Mälarcupen           | SMK Arbogaavdelning           | Folkrace                    | Erik<br>Wahlqvist | Kägleborg              |  |
| Betalningskrav                                      |           | RY-100        | ٠      | Arrangera  | Redigera- |                 | 2016-09-24  | <del>2016-09-</del><br><del>2</del> 4 | Rally      | D) Distriktstävling<br>(Distriktstillstånd)                                           | Nybyrundan           | SMK<br>Södermanlandsavdelning | Rally<br>Special            | •                 | Eskilstuna             |  |
| Distriktsadministration                             |           | KA-16         |        | Arrangera  | Redigera  | Redigera Visa   | 2016-10-01  | 2016-10-<br>01                        | Karting    | D) Distriktstävling<br>(Distriktstillstånd)                                           | HÖSTRUSKET 2016      | SMK Västerås Karting          | Karting                     | Benny<br>Orefjäll | Hälla Ring             |  |
| Tävlingstillstånd                                   |           | FR-168        | ٠      | Arrangera- | Redigera- | $\sim$          | 2016-10-01  | 2016-10-<br>01                        | Folkrace   | D) Distriktstävling<br>(Distriktstillstånd)                                           | Kenth-Lanz           | SMK-Sala                      | Folkrace                    | Roger<br>Fälth    | Isätra bana            |  |
| Registrera betalning                                |           | RC-47         |        | Arrangera  | Redigera  | Skapa           | 2016-10-01  | 2016-10-<br>01                        | Rallycross | D) Distriktstävling<br>(Distriktstillstånd)                                           | Svealandscup         | Strängnäs Automobil o<br>MS   | Rallycross                  | Erik<br>Wahlqvist | Strängnäs<br>Motorstad |  |
| Betalningskrav                                      |           | KA-116        |        | Arrangera  | Redigera  | $\smile$        | 2016-10-02  | 2016-10-<br>02                        | Karting    | D) Distriktstävling<br>(Distriktstillstånd)                                           | Höstrusket endurance | SMK Västerås Karting          | Karting                     |                   | Hälla Ring             |  |
| Förbundsuppdrag<br>- 🔍 Sök person<br>🛊 Administrera |           | RY-101        |        | Arrangera  | Redigera  | <u>Skapa</u>    | 2016-10-02  | 2016-10-<br>02                        | Rally      | D) Distriktstävling<br>(Distriktstillstånd),<br>3. B-besiktning<br>(Vid Rallytävling) | Rally Gimmersta      | Katrineholms<br>Motorklubb    | Rally<br>Sprint -<br>Sommar | Tord<br>Söderberg | Gimmersta              |  |
| <ul> <li>Förbundsadministration</li> </ul>          |           | RY-102        |        | Arrangera  | Redigera  | Visa            | 2016-10-08  | 2016-10-                              | Rally      | D) Distriktstävling<br>(Distriktstillstånd),<br>3. B-besiktning                       | Finalsprinten        | Eskilstuna Motorklubb         | Rally<br>Sprint -           | Steve             | Ekebybana              |  |

| 🖬 Tävlingsrapport                                  |                                                          |                                                           |                                                    |                               |                                                 |                            |         |
|----------------------------------------------------|----------------------------------------------------------|-----------------------------------------------------------|----------------------------------------------------|-------------------------------|-------------------------------------------------|----------------------------|---------|
| Tävlingsrapport                                    | Täxlingsdokument                                         |                                                           |                                                    |                               |                                                 |                            |         |
| Rörhandsgranska                                    | 🗧 🖶 Spara 🥑 Ansök om g                                   | godkännande av tävli                                      | ing/resultat Stång 📑 Visa                          | tävlingsresultat              | 🛅 Ladda ner mall                                |                            |         |
| Tävlingsrapport                                    |                                                          |                                                           |                                                    |                               |                                                 |                            |         |
| Grundinformation                                   |                                                          |                                                           |                                                    |                               |                                                 |                            | +       |
| Arrangör                                           | Strängnäs Automobil o MS                                 | Bana                                                      | Strängnäs Motorstadion                             | Startdatum                    | 2016-10-01                                      |                            |         |
| Tävling                                            | Svealandscup                                             | Banlicensnummer                                           |                                                    | Slutdatum                     | 2016-10-01                                      |                            |         |
| Sportgren                                          | Rallycross                                               | Tillståndsnummer                                          | RC-47                                              | Tävlingstyp                   | Rallycross                                      |                            |         |
| Funktionärer                                       |                                                          |                                                           |                                                    |                               |                                                 |                            | -+      |
| Domator <mark>d</mark> förande                     | Erik Wahlqvist (LOTS-ID: 74                              | Távlingsledare                                            | Sture Norlin (LOTS-ID: 1758                        | Teknisk chef                  | Geir Anders Fryde                               | nlu Wad (                  |         |
| Teknisk<br>kontrollant                             |                                                          | Miljóchef                                                 |                                                    |                               |                                                 |                            |         |
|                                                    |                                                          |                                                           |                                                    |                               |                                                 |                            |         |
| Fält markerade n<br>Förekom olyckaha               | ned * kräver att motsvarande<br>indelse med personskada? | bilaga laddas upp v<br>Förekom olycka                     | via fliken "Tävlingsfiler", innan<br>shandelse med | tävlingsrapporte<br>Kommer ir | n kan lamnas in för g<br>icidentrapport för ska | odkännande<br>ada/händelsi | х.<br>е |
| 🗇 Ja* 🗇 Nej                                        |                                                          | G Ja* (1) Nej                                             | ar                                                 | att iniamn                    | Nej                                             |                            |         |
| Förekom någon m<br>⊜Ja* ⊚Nej                       | nljöincident?                                            | Upptäcktes tela<br>natur?<br>© Ja4 © Nej                  | sktigheter av säkerhetsmässig                      | Avlāmnad<br>O Ja* ()          | es protest/<br>Nej                              |                            |         |
| Upptacktes felakti<br>③ Ja* ③ Nej                  | igheter av teknisk natur?                                | Upptacktes åte<br>bilmodeller?<br>© Ja <sup>4</sup> © Nej | rkommande brister på viss/-a                       | Utfardade                     | s någon tavlingsbestr<br>Nej                    | affning?                   |         |
| Utfördes ljudmätn                                  | ninq?                                                    | Polistillstånd                                            |                                                    | Länsstyrel                    | setillstånd                                     |                            |         |
| ⊜Ja× ⊜Nej                                          |                                                          | 🗇 Ja* 🔘 Nej                                               |                                                    | ⊜ ta* ⊜                       | Nej                                             |                            |         |
| Ambolansfordon *<br>(*) Ja, antal fordo<br>(*) Nej | * Brandskyc<br>m 🗍 🗘 💿 Ja, ant<br>🕐 Nej                  | ldsfordon *                                               | ÷                                                  |                               |                                                 |                            |         |
| atistik                                            |                                                          |                                                           |                                                    |                               |                                                 |                            |         |
| Antal deltagande ekip                              | osge 0 C                                                 | Antal tillfalliga lice<br>kopta I LOTS                    | nser 0                                             | Antal funktion                | närer med                                       | _C                         |         |
| Antal áskádare                                     | 0                                                        | Antal interimlicens<br>på plats                           | er köpte                                           | Antal funktion<br>licens      | närer utan                                      | _¢_                        |         |
| ivenska deltagare *                                |                                                          | Deltagare från EU                                         | _                                                  | Deltagare frå                 | n lander utanfor EU *                           |                            |         |
| 🖲 Ja 😇 Nej                                         |                                                          | 🖾 Ja 🗇 Nej                                                |                                                    | ⊕ Ja ⊕ Ne                     | i.                                              |                            |         |
| . ytterligare kommen                               | larer                                                    |                                                           |                                                    |                               |                                                 |                            |         |
|                                                    |                                                          |                                                           | < v                                                |                               |                                                 |                            |         |

När ni är klara med formuläret så ska ni skicka in det för godkännande och det ser ni under den gröna ringen här uppe på den gråa kanten.

Alla frågor som besvaras med NEJ behöver inte ha bilagor med. Exempelvis polis tillståndet. Se lila markeringen.

När du fyller i denna så missas oftast alltid den rödmarkeringen som ni ser nedanför. '' Deltagare från EU \*'' Här fyller man om man har någon med från EU eller inte.

#### Utskriftsrapport

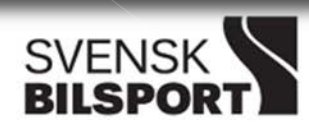

#### TÄVLINGSRAPPORT

Version 2015-01/0

| Frågor att besvara (vid Ja ska alltid bilaga finnas)             | Nej  | Ja       | Kommentarer från Tävlingsledaren |
|------------------------------------------------------------------|------|----------|----------------------------------|
| Förekom olyckshändelse med personskada?                          | x    |          |                                  |
| Förekom olyckshändelse med egendomsskada?                        | x    |          |                                  |
| Kommer incidentrapport för skada/händelse att inlämnas?          | x    |          |                                  |
| Förekom någon miljöincident?                                     | x    |          |                                  |
| Upptäcktes felaktigheter av säkerhetsmässig natur?               | x    |          |                                  |
| Avlämnades protest?                                              | x    |          |                                  |
| Upptäcktes felaktigheter av teknisk natur?                       | x    |          |                                  |
| Upptäcktes återkommande tekniska brister på viss/-a bilmodeller? | x    |          |                                  |
| Utfärdades någon bestraffning?                                   | x    |          |                                  |
| Utfärdes ljudmätning?                                            | x    |          |                                  |
| Fanns polistillstånd?                                            |      | x        |                                  |
| Fanns länsstyrelsetillstånd?                                     | x    |          |                                  |
| Ambulansfordon:                                                  | Bran | dskyddsf | ordon:                           |
| Nej                                                              | Ja,  | antal: 1 |                                  |

#### Statistik (deltagare, åskådare, funktionärer)

| Totalt antal deltagande ekipage: | Antal tillfälliga licenser köpta i LOTS: | Antal interimlicenser köpta på plats:  |
|----------------------------------|------------------------------------------|----------------------------------------|
| 116                              | 0                                        | O                                      |
| Totalt antal åskådare:           | Antal funktionärer med licens:           | Antal funktionärer <u>utan</u> licens: |
| 410                              | 25                                       | 12                                     |
| Svenska deltagare:               | Deltagare från EU:                       | Deltagare från länder utanför EU:      |
| Ja                               | Nej                                      | Nej                                    |

#### Anita Pentell (LOTS-ID: 7876)

Rapportlämnare

2016-10-12 Datum

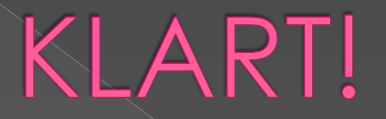

#### Frågor? Något som du inte hänger med på?

# Nu börjar vi med tävlingsdokumenten

|              | Startsida                                          | Sök ti    | Sök tävling       |         |                  |                  |                             |                        |                                       |            |                                                                                                    |                            |                               |                             |                                      |                           |
|--------------|----------------------------------------------------|-----------|-------------------|---------|------------------|------------------|-----------------------------|------------------------|---------------------------------------|------------|----------------------------------------------------------------------------------------------------|----------------------------|-------------------------------|-----------------------------|--------------------------------------|---------------------------|
| ₩" <u>#</u>  | Min profil                                         |           |                   | _       |                  |                  |                             |                        |                                       |            |                                                                                                    |                            |                               |                             |                                      | /                         |
| T -          | Medlemmar                                          | 🛛 🕹 Expor | tera 🔻 Expo       | rtera a | alla sidor       |                  |                             |                        |                                       |            |                                                                                                    |                            |                               |                             |                                      |                           |
|              |                                                    | Tillstånd | Tillståndsnr.     |         | Arrangera        | Redigera         | Tävlingsrapport             | Fråndatum 🔺            | Tomdatum                              | Gren       | Status                                                                                                    | Namn                       | Arrangör                      | Typ av<br>tävling           | Domare                               | Tävlingsbana              |
|              | Licensierade medlemmar                             |           | FR-344            |         | Arrangera        | Redigera         | Skapa                       | 2016-09-23             | 2016-09-                              | Folkrace   | D) Distriktstävling                                                                                                    | Mälarcupen                 | SMK Arbogaavdelning           | Folkrace                    | Erik                                 | Kägleborgsban             |
|              | ······································             |           |                   | ('      | /indiagona       | <u>Incargora</u> | Unapo                       | 2010 05 25             | 24                                    | Tomadeo    | (Distriktstillstånd)                                                                                                    | Mularcapen                 | Simerabogaaracinity           | Tonadoo                     | Wahlqvist                            | Rugicoorgozza             |
|              | - Betalningskrav                                   | •••       | <del>RY-100</del> | ٠       | Arrangera-       | Redigera-        | -                           | <del>2016-09-2</del> 4 | <del>2016-09-</del><br><del>2</del> 4 | Rally      | D) Distriktstävling<br>(Distriktstillstånd)                                                                                 | Nybyrundan                 | SMK<br>Södermanlandsavdelning | Rally<br>Special            | -                                    | Eskilstuna                |
| <b>-</b>     | Distriktsadministration                            | •••       | KA-16             |         | Arrangera        | <u>Redigera</u>  | Redigera Visa               | 2016-10-01             | 2016-10-<br>01                        | Karting    | D) Distriktstävling<br>(Distriktstillstånd)                                                                                 | HÖSTRUSKET 2016            | SMK Västerås Karting          | Karting                     | Benny<br>Orefjäll                    | Hälla Ring                |
|              | - 🗊 Tävlingstillstånd<br>J- 📾 Ekonomi              | •••       | FR-168            | ٠       | Arrangera-       | Redigera-        | -                           | 2016-10-01             | <del>2016-10-</del><br><del>01</del>  | Folkrace   | D) Distriktstävling<br>(Distriktstillstånd)                                                                                 | Kenth Lanz                 | SMK Sala                      | Folkrace                    | <del>Roger</del><br><del>Fälth</del> | Isätra banan              |
|              | Registrera betalning                               | •••       | RC-47             |         | <u>Arrangera</u> | Redigera         | <u>Skapa</u>                | 2016-10-01             | 2016-10-<br>01                        | Rallycross | D) Distriktstävling<br>(Distriktstillstånd)                                                                                 | Svealandscup               | Strängnäs Automobil o<br>MS   | Rallycross                  | Erik<br>Wahlqvist                    | Strängnäs<br>Motorstadion |
|              | Betalningskrav                                     | • • •     | KA-116            |         | <u>Arrangera</u> | <u>Redigera</u>  |                             | 2016-10-02             | 2016-10-<br>02                        | Karting    | D) Distriktstävling<br>(Distriktstillstånd)                                                                                 | Höstrusket endurance       | SMK Västerås Karting          | Karting                     |                                      | Hälla Ring                |
|              | Förbundsuppdrag<br>Q, Sök person<br>} Administrera | •••       | RY-101            |         | Arrangera        | <u>Redigera</u>  | <u>Skapa</u>                | 2016-10-02             | 2016-10-<br>02                        | Rally      | D) Distriktstävling<br>(Distriktstillstånd),<br>3. B-besiktning<br>(Vid Rallytävling)                                       | Rally Gimmersta            | Katrineholms<br>Motorklubb    | Rally<br>Sprint -<br>Sommar | Tord<br>Söderberg                    | Gimmersta Säte            |
|              | Tavling<br>Förbundsadministration                  | •••       | RY-102            |         | <u>Arrangera</u> | <u>Redigera</u>  | <u>Visa</u>                 | 2016-10-08             | 2016-10-<br>08                        | Rally      | <ul> <li>D) Distriktstävling</li> <li>(Distriktstillstånd),</li> <li>3. B-besiktning</li> <li>(Vid Rallytävling)</li> </ul> | Finalsprinten              | Eskilstuna Motorklubb         | Rally<br>Sprint -<br>Sommar | Steve<br>Elofsson                    | Ekebybanan                |
| <b>∃</b> - @ | Systeminställningar                                | •••       | CK-39             |         | Arrangera        | Redigera         | <u>Visa</u>                 | 2016-10-08             | 2016-10-<br>08                        | Crosskart  | Uppvisning<br>(Distriktstillstånd)                                                                                          | Uppvisning                 | Eskilstuna Motorklubb         | Sprint<br>Sommar            |                                      | Ekebybanan                |
|              | - 🚰 Serie<br>- 🗂 Startnummer<br>- 🚰 Utbildning     | •••       | RY-291            |         | <u>Arrangera</u> | <u>Redigera</u>  | <u>Redigera</u> <u>Visa</u> | 2016-10-09             | 2016-10-<br>09                        | Rally      | E) Lokaltävling<br>(Distriktstillstånd),<br>3. B-besiktning<br>(Vid Rallytävling)                                           | Runt<br>mjölkpallenpokalen | Gnesta Motorklubb             | Rally<br>Sprint -<br>Sommar |                                      | Gnesta                    |
|              | l l l l l l l l l l l l l l l l l l l              | A         | 1                 | 1 '     | 1                | 1 '              | 1                           |                        |                                       | 1          | 1                                                                                                    | 1 '                        | 1 '                           | 1                           |                                      | Eskilstuna Race           |

Klicka på redigera för att börja.

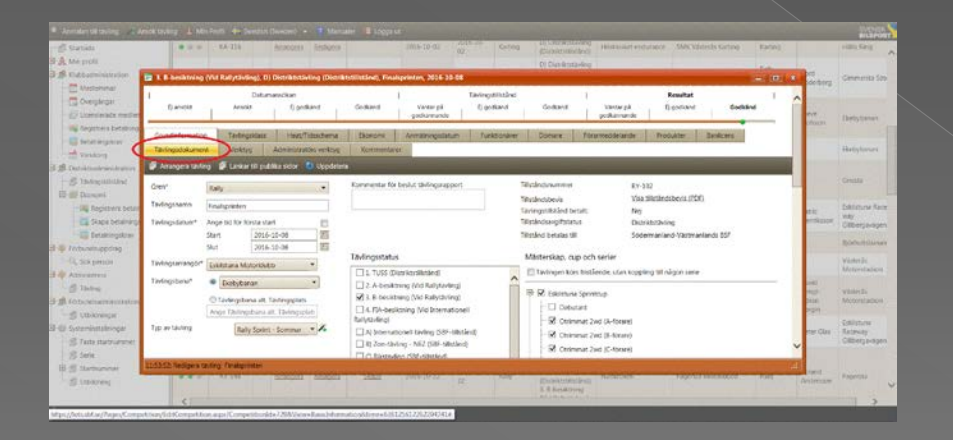

 När du har kommit in kommer du att se att den gula markeringen är på tävlingsdokument.

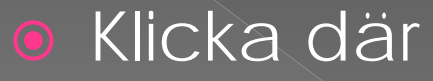

### Tävlingsdokument

| Ej ansökt                               | Datul<br>Ansökt      | mansokan<br>Ej godkänd | Godkänd            | l<br>Väntar på<br>godkännande | Tavlingstillstånd<br>Ej godkänd | Godkänd | <br>Väntar på<br>godkännande | Resultat<br>Ej godkänd | Godkänd   |  |
|-----------------------------------------|----------------------|------------------------|--------------------|-------------------------------|---------------------------------|---------|------------------------------|------------------------|-----------|--|
| Grundinformation                        | Tävlingsklass        | Heat/Tidsschema        | Ekonomi            | Anmälningsdatum               | Funktionärer                    | Domare  | Förarmeddelande              | Produkter              | Banlicens |  |
| Tavlingsdokument                        | Verktyg              | Administrators verktyg | Kommentare         | H.                            |                                 |         |                              |                        |           |  |
| illäggsregler (TR)                      |                      |                        |                    |                               |                                 |         |                              |                        |           |  |
|                                         |                      |                        |                    |                               |                                 |         |                              |                        |           |  |
| <ul> <li>Förhandsgranska</li> </ul>     | 🕹 Ladda ner Ti       | R 🧵 Ladda upp TR 🥃     | Ta bort tilläggsre | egler                         |                                 |         |                              |                        |           |  |
| <ul> <li>Tilläggsregler finn</li> </ul> | is uppladdade        |                        |                    |                               |                                 |         |                              |                        |           |  |
| Av Ani                                  | ta Pentell (ID: 787) | 6)                     |                    |                               |                                 |         |                              |                        |           |  |
| Datum 201                               | 16-08-30 10:54:52    |                        |                    |                               |                                 |         |                              |                        |           |  |
|                                         |                      |                        |                    |                               |                                 |         |                              |                        |           |  |
| iler                                    |                      |                        |                    |                               |                                 |         |                              |                        |           |  |
| 1 Ladda upp fil                         | ) Uppdatera 📢        | Exportera 🔹 Exporter   | a alla sidor       |                               |                                 |         |                              |                        |           |  |
| Ladda ner                               | Namn                 | <b>A</b>               | Filändelse         | Тур                           | Storlek                         |         | Publik                       | Skapad                 | Ta bort   |  |
| Inga filer hittades                     |                      |                        |                    |                               |                                 |         |                              |                        |           |  |
|                                         |                      |                        |                    |                               |                                 |         |                              |                        |           |  |

Här ser du den röda markringen runt '' Ladda upp fil ''

Klicka upp denna och det är nu det roliga börjar ©

| 🚍 Ladda upp       | fil                           | - 0 1 |
|-------------------|-------------------------------|-------|
| 🔒 Ladda up        |                               |       |
| Ladda upp f       | ĩ                             |       |
| Tillåtna filer: P | df Storleksbegränsning: 5 Mb. |       |
| Filtyp            | Resultat                      | _     |
| -Tävlingsklass    | Vulj tavlingsklass            |       |
| Publik            |                               |       |
| Finalsprinter     | n161008.pdf                   |       |
| - margarite       |                               |       |
|                   |                               |       |
|                   |                               |       |
|                   |                               |       |
|                   |                               |       |
| 12:15:05: Ladd    | a upp fil                     |       |

OBS! Här är endas dokument som är mindre än 5 MB!

Problem för stor fil? Lugn du kan alltid dela upp filerna • Fil typ: Här väljer du vilken typ av fil du lägger upp. Exempelvis ''Resultat'' Publik: Klicka in markeringen Välj fil: Exempelvis finalsprinten 20161008. pdf Allt klart? Bra då klickar ni på ''Ladda upp''

#### Ladda upp

| 📑 Ladda upp fil      |                                                             |   |
|----------------------|-------------------------------------------------------------|---|
| 🔒 Ladda upp          |                                                             |   |
| Ladda upp fil        |                                                             |   |
| Tillåtna filer: Csv, | Excel, Jpg, Pdf, Tiff, Txt, Word Storleksbegränsning: 5 Mb. |   |
| - Meddelande         | : Uppladdningen lyckades!                                   | 1 |
| Uppladdningen l      | yckades!                                                    |   |
| Filtyp               | Resultat                                                    |   |
| Tävlingsklass        | Välj tävlingsklass                                          |   |
| Publik               | V                                                           |   |
|                      | Välj fil                                                    |   |
| 12:17:31: Ladda u    | op fil                                                      |   |

 Du får ett meddelande när du har laddat upp filen beroende på hur stor filen är så kan de ta en minut.
 Se den gröna texten Du ser nedan att det finns 3 stycken markeringar med grönt. Där står det även PUBLICERAD. OBS! När det står att det är publicerat så är det enbart till för ni som har behörighet.

Det röda strecket där det även står avpublicerad så är det till för alla att läsa.

Skulle ni se att det står '' Avpublicera'' LUGN! Det går att klicka på denna och då blir den Publicerad.

| and a second second                                                                 | (vid kallytavilng), D) Distriktstavilng (Dist                                                                                                    | inconstancy, i maisprinten,                          | a service and a service of the service of the servi |                                                             |                                                 |                                                |                        |
|-------------------------------------------------------------------------------------|----------------------------------------------------------------------------------------------------|------------------------------------------------------|----------------------------------------------------------------------------------------------------|-------------------------------------------------------------|-------------------------------------------------|------------------------------------------------|------------------------|
|                                                                                     | 1                                                                                                    |                                                      | ·····                                                                                                    |                                                             |                                                 |                                                |                        |
| Grundinformatio                                                                     | n Tävlingsklass Heat/Tidsschema                                                                                                    | Ekonomi Anmäli                                       | ningsdatum Funktionärer                                                                                                    | Domare                                                      | Förarmeddelande                                 | Produkter Banli                                | icens                  |
| Tävlingsdokume                                                                      | nt Verktyg Administratörs verktyg                                                                                                    | g Kommentarer                                        |                                                                                                    |                                                             |                                                 |                                                |                        |
| läggsroglor (T                                                                      | P)                                                                                                    |                                                      |                                                                                                    |                                                             |                                                 |                                                |                        |
| aggsregier (1                                                                       |                                                                                                    |                                                      |                                                                                                    |                                                             |                                                 |                                                |                        |
| Förhandsgrar                                                                        | nska 🔳 Ladda ner TR 🔺 Ladda upp TR                                                                                                    | 😑 Ta bort tilläggsregler                             |                                                                                                    |                                                             |                                                 |                                                |                        |
| Tilläggsregler                                                                      | finns unnladdada                                                                                                    |                                                      |                                                                                                    |                                                             |                                                 |                                                |                        |
| Thildygsregier                                                                      |                                                                                                    |                                                      |                                                                                                    |                                                             |                                                 |                                                |                        |
|                                                                                     | Apita Doptol /ID: /V/6)                                                                                                    |                                                      |                                                                                                    |                                                             |                                                 |                                                |                        |
| IV .                                                                                | Anita Penteir (ID. 7876)                                                                                                    |                                                      |                                                                                                    |                                                             |                                                 |                                                |                        |
| latum                                                                               | 2016-08-30 10:54:52                                                                                                    |                                                      |                                                                                                    |                                                             |                                                 |                                                |                        |
| Vatum                                                                               | 2016-08-30 10:54:52                                                                                                    |                                                      |                                                                                                    |                                                             |                                                 |                                                |                        |
| atum<br>ler                                                                         | 2016-08-30 10:54:52                                                                                                    |                                                      |                                                                                                    |                                                             |                                                 |                                                |                        |
| vatum<br>ler                                                                        | 2016-08-30 10:54:52                                                                                                    |                                                      |                                                                                                    |                                                             |                                                 |                                                |                        |
| v<br>atum<br>er<br>† Ladda upp fil                                                  | 2016-08-30 10:54:52                                                                                                    | rtera alla sidor                                     |                                                                                                    |                                                             | 1                                               | 1                                              |                        |
| v<br>latum<br>er<br>1 Ladda upp fil<br>adda ner                                     | 2016-08-30 10:54:52                                                                                                    | rtera alla sidor<br>Filandelse                       | Тур                                                                                                    | Storlek                                                     | Publik                                          | Skapad                                         | Ta bort                |
| v<br>atum<br>T Ladda upp fil<br>adda ner<br>adda ner                                | Anita Penteir (10. 7876)<br>2016-08-30 10:54:52<br>Uppdatera Exportera Export<br>Namn A<br>domarraport sida 4-5                                                                                                    | rtera alla sidor<br>Filandelse<br>pdf                | Тур<br>Domarrapport                                                                                                    | Storlek<br>1 657 kB                                         | Publik<br>Publicera                             | Skapad<br>3                                    | Ta bort<br>©           |
| adda ner<br>Ladda ner<br>Ladda ner<br>Ladda ner                                     | 2016-08-30 10:54:52 Uppdatera Exportera Export Namn  domarraport sida 4-5 domarraport                                                                                                    | rtera alla sidor<br>Filandelse<br>pdf<br>docx        | Typ<br>Domarrapport<br>Domarrapport                                                                                                    | Storlek<br>1 657 kB<br>23 kB                                | Publik<br>Publicera<br>Publicera                | Skapad<br>1<br>1<br>1                          | Ta bort<br>©           |
| Datum<br>Datum<br>Ladda upp fil<br>Ladda ner<br>Ladda ner<br>Ladda ner<br>Ladda ner | Name     Exportera     Export       Image: Normal and the second second | rtera alla sidor<br>Filandelse<br>pdf<br>docx<br>pdf | Typ<br>Domarrapport<br>Domarrapport<br>Resultat                                                                                                    | Storlek           1 657 kB           23 kB           102 kB | Publik<br>Publicera<br>Publicera<br>Avpublicera | Skapad<br>1<br>1<br>1<br>1<br>1<br>1<br>1<br>1 | Ta bort<br>C<br>C<br>C |

### Ansök om godkännande av tävling/ resultat

| Tävlingsarrangör Sök orrangör<br>Vingsrapport<br>Tävlingsdokument                                                                                       | Serie     Serie     Serie                                                                           | ing 🛱 Visa tävlingsresultat 🦷          | Ladda ner mall                                        |
|----------------------------------------------------------------------------------------------------|----------------------------------------------------------------------------------------------------|----------------------------------------|-------------------------------------------------------|
| Aingsrapport<br>Forhandsgranska 🖷 Spara 🧹 And<br>Vilngsrapport<br>Forhandson<br>Arrangör Eskilstuna Motork<br>Tävling Väffelracet<br>Sportgren Folkrace | ubb Bana Ekebybanan<br>Banlicensnummer 342 FR 629<br>Tillståndsnummer FR-1                          | Startdatum<br>Slutdatum<br>Tävlingstyp | 2016-03-19<br>2016-03-19<br>Folkrace<br>Elin Eriksson |
| Funktionärer     Domarordförande Nils Olov Rolf     Teknisk     kontrollant                                                                             | Lind (LOTS-II) Tävlingsledare Ronny J<br>Miljöchef Kjell Er                                         | ansson (LOTS-ID: 7!]<br>ksson          | ten kan lämnas in för godkännande.                    |
| - Säkerhet<br>Fält markerade med * kräver<br>Förekom olyckshändelse me                                                                                  | att motsvarande bilaga laddas upp via fliken<br>d personskada? Förekom olyckshände<br>t Väffelracet | rTøvlingsfiler , maar<br>ise med Kommi | er incidentrapport för skada/händelse                 |

lär du klickar på denna å får tillståndsgivaren denna.

När tillståndsgivaren godkänner så kommer det upp 3 gröna markringar på din sida.

Då har du gjort allt rätt.

#### Tack för oss!

- Hoppas att du hänger med lite lättare nu!
- Frågor? Något som är oklart?